## ● OTP발급 (cons.ocu.ac.kr->로그인)

1. ID, 비밀번호 접속

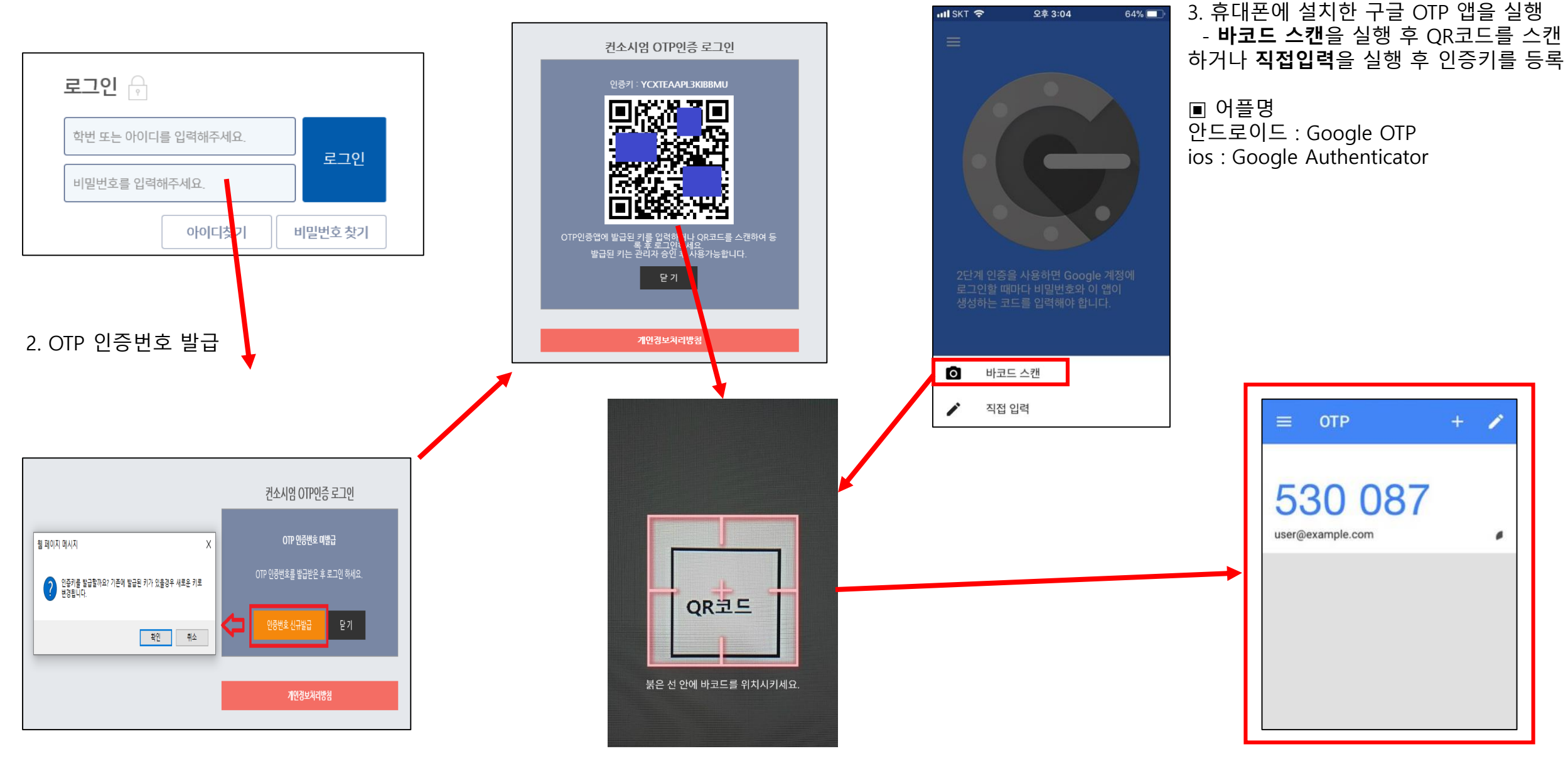

● 로그인

1. 관리자 ID, 비밀번호 접속

2. OTP 인증번호 입력

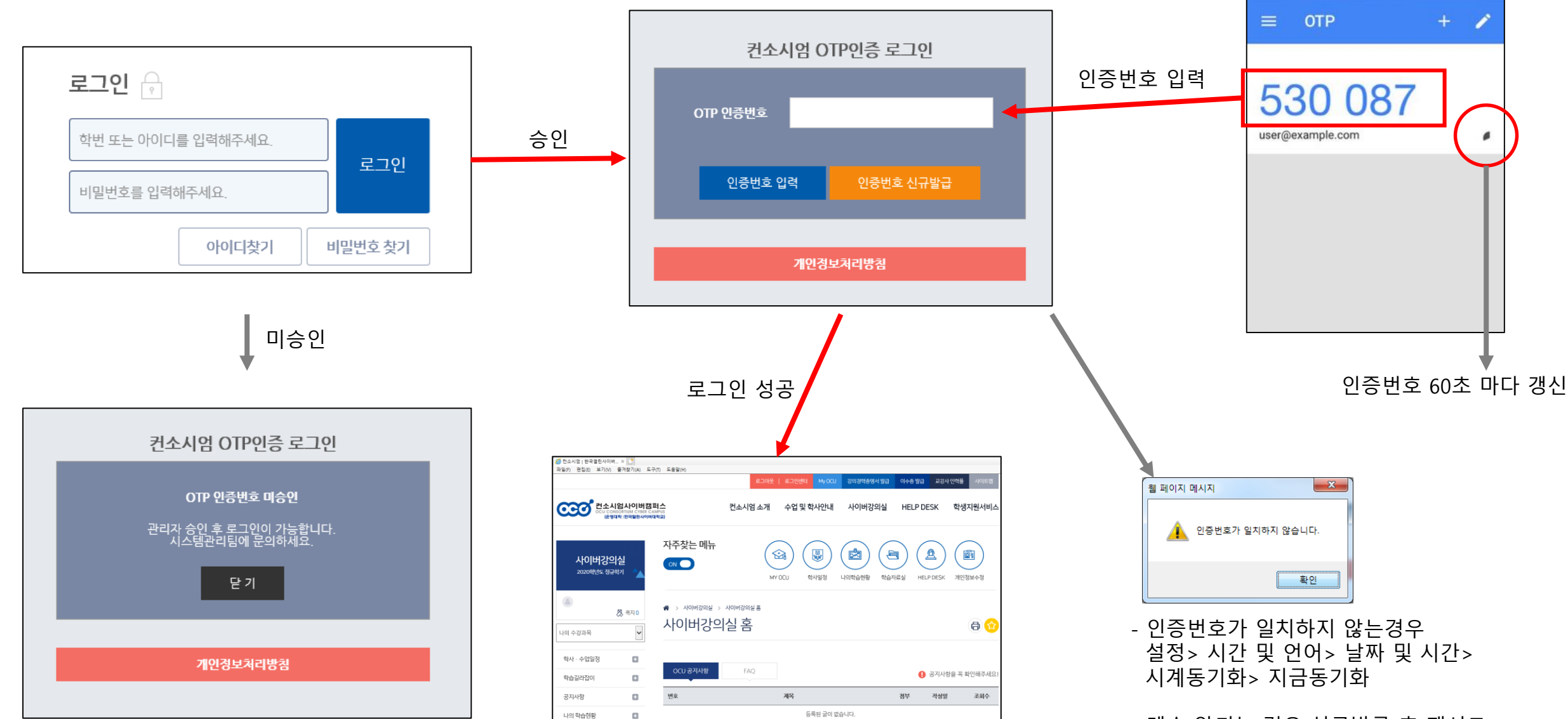

게시판 더보기

학습자료실

- 계속 안되는 경우 신규발급 후 재시도